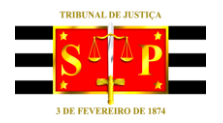

## **PODER JUDICIÁRIO** TRIBUNAL DE JUSTIÇA DO ESTADO DE SÃO PAULO

## ACESSAR CAIXA DE E-MAIL DO GABINETE PELO OUTLOOK WEB APP Atendimento – Sistema Remoto de Trabalho

A caixa de e-mail do gabinete deverá ser acessada a partir do acesso ao próprio e-mail pessoal institucional do servidor.

Na página do TJSP (www.tjsp.jus.br), clicar em "CORREIO ELETRÔNICO".

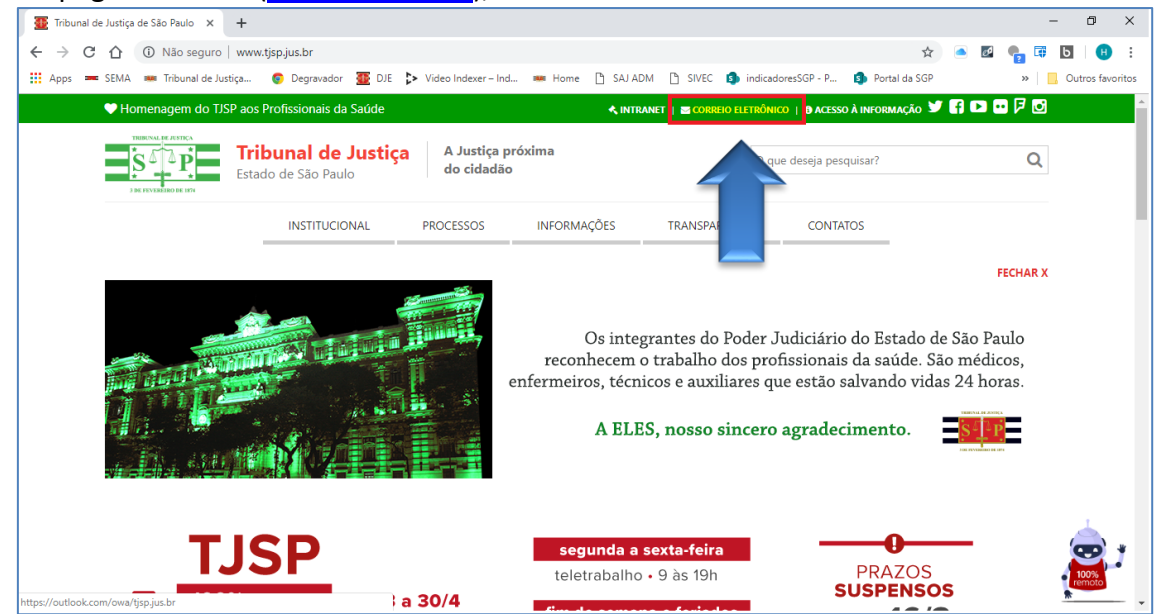

Será exibida a caixa de e-mail pessoal institucional do servidor. Clicar no "Gerente de contas" localizado na lateral superior direita da tela (representado pela foto ou letra inicial do nome do servidor).

Clicar em "Abrir outra caixa de correio".

| #           | Outlook                                         |                                                                                                    | 6 🗟 🔅 8 ? 🔩 🕼                                                                                              |  |  |  |  |
|-------------|-------------------------------------------------|----------------------------------------------------------------------------------------------------|----------------------------------------------------------------------------------------------------|--|--|--|--|
| =           | Nova mensagem                                   | Arcar todos como lidos 👘 Desfazer                                                                                                    | Minha conta                                                                                                |  |  |  |  |
| $\sim$      | Favoritos                                       | ⊘     △     Destaques     ⊠     Outros     Filtrar ∨                                                                                                    | HUDSON CARVALHO                                                                                            |  |  |  |  |
| A           | Itens Enviados<br>Adicionar aos favo            | PEDRO CRISTOVAO PINTO; DANIELE PERRONI KALIL<br>> Projeto Sinta-se Bem<br>A sua mensaagem: Para: PEDRO CRISTOVAO PINTO Assunto: RES: Projeto                                                                           | hudsonc@tjsp.jus.br<br>Disponível ∨<br>Meu perfil do Office<br>Minha conta<br>Abrir outra caixa de correio |  |  |  |  |
|             | Caixa de entrada 7<br>Rascunhos 16              | <ul> <li>ELAINE PRATES BIANCATTO: PEDRO CRISTOVAO PINTO → </li> <li>Projeto "SGP antenada em vc" 1436</li> <li>Hudson, boa tarde. Ficou faltando a Giovana nesses e-mails.gpancetti@</li> <li>Projeto_SGP_a</li> </ul> | Sair                                                                                                    |  |  |  |  |
| )<br>I      | Itens Enviados<br>Itens Excluíd 3360            | ELAINE PRATES BIANCATTO     Frequència - marco/2020     Prezadas e prezados, boa tarde. Solicito, por gentileza, que verifiquem a     Selecionar um item para ler                                                      |                                                                                                    |  |  |  |  |
| 0<br>E<br>Q | Lixo Eletrônico 2<br>Arquivo Morto<br>Anotações | MARCO ANTONIO LOPES SAMAAN     Sabinetes Criados     Para conhecimento Att. MARCO ANTONIO LOPES SAMAAN Diretor Trib     Gebinetes Criad     Gerovimento Cs     Gerovimento Cs     Gerovimento Cs                       |                                                                                                    |  |  |  |  |
| iavascri    | Ħ A ৶                                           | NEIDE MONTEIRO MARTINS<br>mpo - SENAC - Gratul (2) 14:17                                                                                                    |                                                                                                    |  |  |  |  |

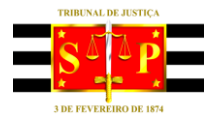

## **PODER JUDICIÁRIO** TRIBUNAL DE JUSTIÇA DO ESTADO DE SÃO PAULO

Informar o nome ou endereço de e-mail da caixa que deseja acessar. Selecionar a opção e clicar em "Abrir".

|         | Outlook            |                                                                                                    | 🖪 🕫 🤗 🚅 🕼 🕕                                 |
|---------|--------------------|----------------------------------------------------------------------------------------------------|---------------------------------------------|
| =       | Nova mensagem      | Arcar todos como lidos 🦻 Desfazer                                                                                                    | Minha conta X                               |
| $\sim$  | Pastas             | ⊘ 🖄 Destaques 🖾 Outros 🛛 🖓                                                                                                    | HUDSON CARVALHO DE C                        |
|         | Caixa de entrada 3 | GABRIELE SIQUEIRA HUBINGER                                                                                                    | hudsonc@tjsp.jus.br<br>Meu perfil do Office |
| Ø       | Rascunhos 16       | GABRIELE SIQUEIRA HUBINGER Supervisora de Serviços Tribunal de Just                                                                          | Minha conta<br>Abrir outra caixa de correio |
| ⊳       | Itens Enviados     | Diva Guimarães<br>Convite: Programa Vamos Juntos Fi                                                                                          | Sair                                        |
| Û       | Itens Excluíd 3360 | Boa tarde, Hudson, Tudo bem? Segu                                                                                                    | RGADOR OCTA                                 |
| $\odot$ | Lixo Eletrônico 2  | PEDRO CRISTOVAO PINTO                                                                                                    | sp.jus.br                                   |
| E       | Arquivo Morto      | Boa tarde, Hudson, Achei a ideia inte                                                                                                    | ais                                         |
|         | Anotações          | Projeto_SGP_a                                                                                                    |                                             |
|         | Assinaturas do RSS | MARCO ANTONIO LOPES SAMAAN Selecionar um item para ler                                                                                       |                                             |
|         | Histórico da Conv  | Para conhecimento Att. MARCO ANTONIO LOPES SAMAAN Diretor Trib                                                                               |                                             |
|         | Nova pasta         | Cabinetes Chad                                                                                                    |                                             |
|         | ₩ <sup>8</sup>     | NEIDE MONTEIRO MARTINS     Curso Administração do Tempo - SENAC - Gratuito     Muito obrigada. De: HUDSON CARVALHO DE CAMARGO Enviada em: se |                                             |

A caixa de e-mail do gabinete será exibida.

|         | S <sup>4</sup> <sup>1</sup> P<br>Outlook | Pesquisar                             | Þ | ø | ? | $\nabla$ | Q | H |
|---------|------------------------------------------|---------------------------------------|---|---|---|----------|---|---|
| =       | Nova mensagem                            | Aarcar todos como lidos 🌼 Desfazer    |   |   |   |          |   |   |
| $\sim$  | Pastas                                   | C Destaques El Outros Filtrar V       |   |   |   |          |   |   |
|         | Inbox                                    | MARIELA ABATTI TEODORIO               |   |   |   |          |   |   |
| 0       | Drafts                                   | Nenhuma visualização está disponível. |   |   |   |          |   |   |
| ⊳       | Sent Items                               |                                       |   |   |   |          |   |   |
| Û       | Deleted Items                            |                                       |   |   |   |          |   |   |
| $\odot$ | Junk Email                               |                                       |   |   |   |          |   |   |
| 8       | Archive                                  |                                       |   |   |   |          |   |   |
|         | Notes                                    |                                       |   |   |   |          |   |   |
|         | Conversation Hist                        | Selecionar um item para ler           |   |   |   |          |   |   |
|         | Nova pasta                               |                                       |   |   |   |          |   |   |
|         |                                          |                                       |   |   |   |          |   |   |
|         |                                          |                                       |   |   |   |          |   |   |
|         | 🖬 📌 🗹                                    |                                       |   |   |   |          |   |   |

Caso o servidor não possua autorização para acessar a caixa de e-mail do gabinete, será exibida a mensagem de erro.

Neste caso, será necessário entrar em contato com a STI CORREIO ELETRÔNICO (<u>sti.correio@tjsp.jus.br</u>) e solicitar o acesso, indicando o endereço da respectiva caixa.

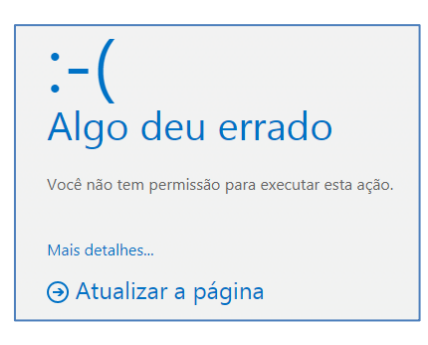